# Post On Craig's List Guide to posting your advertisement on Craig's List.

Order Custom Craig's List Design

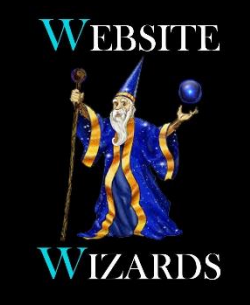

Website Wizards

Email: sales@website-wizards.com Phone: 651-323-2010 International: 1-866-476-0226 Skype: Website Wizards

### Access Craig's List Website

Start by accessing the Craig's List website at <u>craigslist.org</u>. Select your country, state and city location from their list of available areas. Next click "create posting" and login to your account. If you don't already have an account with them, you can set one up first by clicking "my account" and entering an email that will be tied to

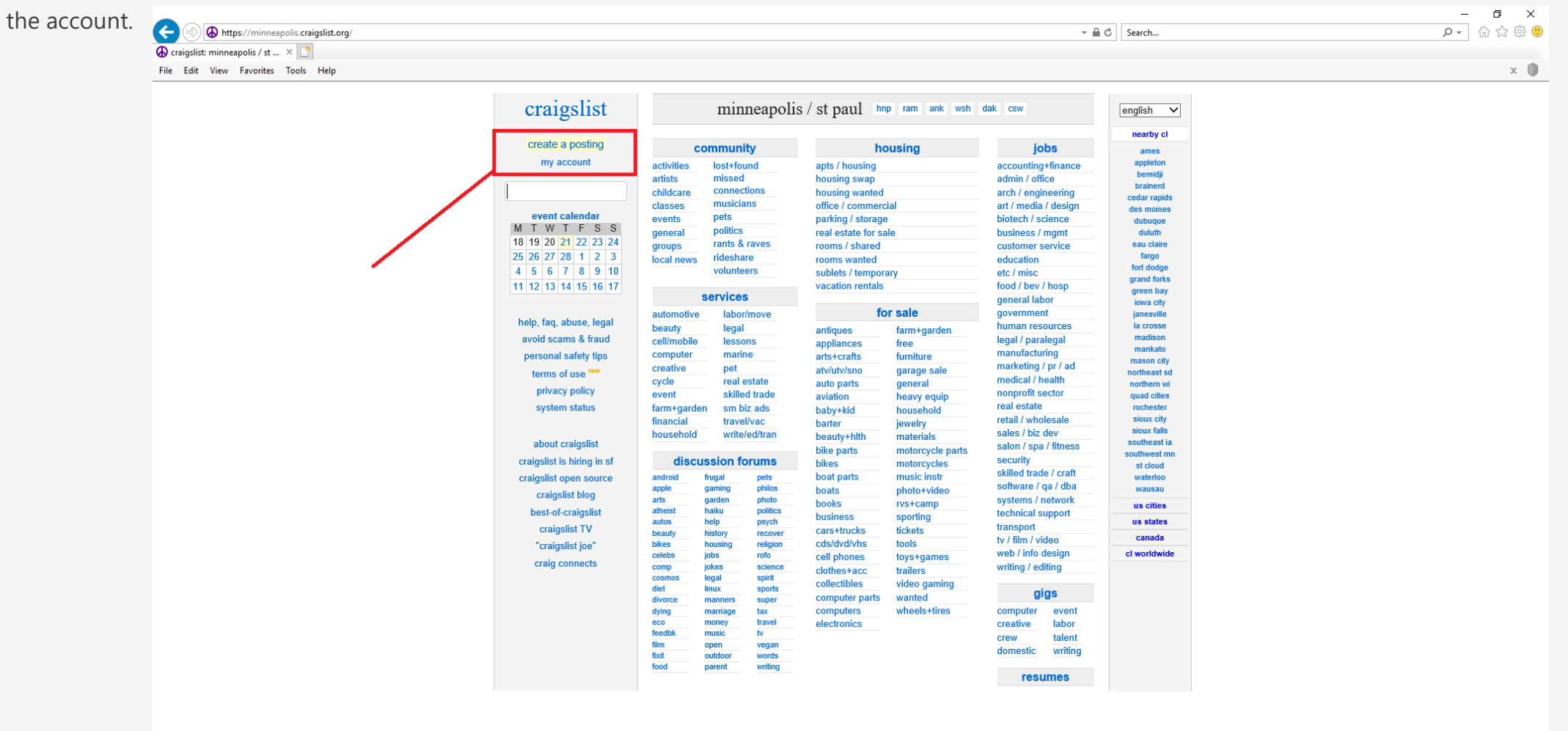

## Select Your County

|                                     |                                    | - 0 ×                        |
|-------------------------------------|------------------------------------|------------------------------|
|                                     | ✓ A craigslist, inc. [US] C Search | ▶ ☆ ☆ ♡                      |
| 🐼 minneapolis   choose neare × 📑    |                                    |                              |
| File Edit View Favorites Tools Help |                                    | x 🕕                          |
| CL minneapolis >                    |                                    | [log in ] [ create account ] |

#### choose the location that fits best:

- hennepin county
- ramsey county
- anoka/chisago/isanti
- washington co / WI
- dakota / scott
- carver/sherburne/wright

please note: your posting will also appear on the main minneapolis / st paul site.

continue

### Select Service Offered

|                                  | The second second | Schreim. | · · · · · · · · · · · · · · · · · · · |
|----------------------------------|----------------------------------------------------------------------------------------------------|----------|---------------------------------------|
| minneapolis   choose type 🛛 🗙 📑  |                                                                                                    |          |                                       |
| e Edit View Favorites Tools Help |                                                                                                    |          | ×                                     |
| L minneapolis > ramsey co >      |                                                                                                    |          | [ log in ] [ create accou             |
|                                  |                                                                                                    |          |                                       |
|                                  |                                                                                                    |          |                                       |
|                                  |                                                                                                    |          |                                       |
|                                  | please limit each posting to a single area and category, once per 48 hours                                                                                                    |          |                                       |
|                                  | what type of posting is this: (see prohibited list before posting.)                                                                                                    |          |                                       |
|                                  | - · · · · · · · · · · · · · · · · · · ·                                                                                                    |          |                                       |
|                                  | Ο Job οπετεά                                                                                                    |          |                                       |
|                                  | <ul> <li>glg Offered (I'm hiring for a short-term, small or odd job)</li> </ul>                                                                                                    |          |                                       |
|                                  | <ul> <li>resume / job wanted</li> </ul>                                                                                                    |          |                                       |
|                                  | housing offered                                                                                                    |          |                                       |
|                                  | <ul> <li>housing wanted</li> </ul>                                                                                                    |          |                                       |
|                                  |                                                                                                    |          |                                       |
|                                  | <ul> <li>for sale by owner</li> </ul>                                                                                                    |          |                                       |
|                                  | <ul> <li>for sale by dealer</li> </ul>                                                                                                    |          |                                       |
|                                  | <ul> <li>wanted by owner</li> </ul>                                                                                                    |          |                                       |
|                                  | <ul> <li>wanted by dealer</li> </ul>                                                                                                    |          |                                       |
|                                  | <ul> <li>service offered</li> </ul>                                                                                                    |          |                                       |
|                                  |                                                                                                    |          |                                       |
|                                  | <ul> <li>community</li> </ul>                                                                                                    |          |                                       |
|                                  | <ul> <li>event / class</li> </ul>                                                                                                    |          |                                       |
|                                  |                                                                                                    |          |                                       |
|                                  | continue                                                                                                    |          |                                       |

#### Select Your Service Area

|                                                                      |              | – 0 ×                         |
|----------------------------------------------------------------------|--------------|-------------------------------|
| ← → https://post.craigslist.org/k/yIMJhcM16RGgInltx9_VsQ/y8x8j?s=cat | → A C Search | <u>۵</u> 🛱 🗘 🗘 🖉              |
| 🐼 minneapolis   choose categ 🗙 📑                                     |              |                               |
| File Edit View Favorites Tools Help                                  |              | × 🕕                           |
| CL minneapolis > ramsey co > services >                              |              | [ log in ] [ create account ] |

#### please choose a category: (see prohibited list before posting.)

- automotive services (\$5 per post)
- beauty services (\$5 per post)
- cell phone / mobile services (\$5 per post)
- computer services (\$5 per post)
- creative services (\$5 per post)
- Cycle services (\$5 per post)
- event services (\$5 per post)
- farm & garden services (\$5 per post)
- financial services (\$5 per post)
- household services (\$5 per post)
- labor / hauling / moving (\$5 per post)
- legal services (\$5 per post)
- lessons & tutoring (\$5 per post)
- marine services (\$5 per post)
- pet services (\$5 per post)
- real estate services (\$5 per post)
- skilled trade services (\$5 per post)
- small biz ads (\$5 per post)
- travel/vacation services (\$5 per post)
- writing / editing / translation (\$5 per post)

#### continue

# Login To Your Account

If you have not already done so, you will get a window asking you to login. Enter the user name and password tied to your Craig's List account to login or create a new account be entering an email.

| L minneapolis > ramsey co > services > computer services >                    |                             | [ log in ] [ create acc |
|-------------------------------------------------------------------------------|-----------------------------|-------------------------|
| You need to have a craigslist account to post to computer services on minneap | blis / st paul craigslist.  |                         |
|                                                                               |                             |                         |
|                                                                               |                             |                         |
|                                                                               |                             |                         |
|                                                                               | l og in                     |                         |
|                                                                               | Email / Handla              |                         |
|                                                                               |                             |                         |
|                                                                               | Password                    |                         |
|                                                                               |                             |                         |
|                                                                               | Forgot password? Log in     |                         |
|                                                                               | or                          |                         |
|                                                                               |                             |                         |
|                                                                               | Create an account           |                         |
|                                                                               | Email                       |                         |
|                                                                               |                             |                         |
|                                                                               | Account bein Create account |                         |

#### Add Your Data

After login, you will be presented with a page to add your Craig's List text from the file we created for your business.

| CL minneapolis > ramsey co > services > legal services >                                            |                                                                                                    | [logged in as sales@website-wizards.com][log out]                                                                                                    |
|----------------------------------------------------------------------------------------------------|----------------------------------------------------------------------------------------------------|----------------------------------------------------------------------------------------------------|
|                                                                                                    | Please be certain your ad is legal, local, and conforms with our Terms of Use [?]       Use keywords in your Craig's List. The title         No URLs, links, or web addresses in your text or image please.       Isting outperform your listing, althoug same field. The mode                                                                                                    | our title that you think customers will search for when on<br>e combined with the content in the body will help your<br>your competitors in Craig's List search results which means<br>gh older has a chance to list higher than others in the<br>re keywords in your title the better. |
|                                                                                                    | posting title specific location                                                                                                    | postal code                                                                                                    |
|                                                                                                    | posting body<br>>>> Stone veneer:>/>>> we oner a wide range of cultured and real stone veneer applications. with a far<br>selection of colors & styles of stone available any look can be achieved. The beauty of stone makes it a ve<br>attractive option for exterior applications and interior fireplaces, either new or renewal of an existing fin<br>We have the experience, skill and high level of craftsmanship to produce great looking stone application<br>< <u>br&gt;</u> < <u>br&gt;</u><br>>Customer Satisfaction:<br>>Customer Satisfaction:<br>>Customer Satisfaction:<br>>Customer Satisfaction:<br>>Customer Satisfaction:<br>>Customer Satisfaction:<br>>Customer Satisfaction:<br>>Customer Satisfaction:<br>>Customer Satisfaction:<br>>Customer Satisfaction:<br><br>><br><br> | replaces.<br>is.<br>ons from<br>ws online                                                                                                    |
| Copy and Paste all code in the Word<br>document into the body section of your<br>Craig's List post. | icensure information         contact info         sales@website-wizards.com         email privacy options [?]         © CL mail relay (recommended)         Show my real email address         no replies to this email                                                                                                    | Add optional contact information if desired.                                                                                                    |
| Add location info if desired.                                                                       | location info street city                                                                                                    |                                                                                                    |

### Add Your Address

If you have a physical location you want customers to visit, add your address information. If you do not want clients to visit your location, leave the city/postal code info and skip the rest by clicking continue.

| (Interpretation of the second second se | reify reify Search. Search.                                                                                     | ···· ··· ··· ··· ··· ··· ··· ··· ··· ·            |
|----------------------------------------------------------------------------------------------------|----------------------------------------------------------------------------------------------------|---------------------------------------------------|
| ) minneapolis   add map 🛛 🗙 📑                                                                                                    |                                                                                                    |                                                   |
| ile Edit View Favorites Tools Help                                                                                                    |                                                                                                    | x 🌒                                               |
| ) minneapolis > ramsey co > services > computer services >                                                                                                    |                                                                                                    | [logged in as sales@website-wizards.com][log out] |
|                                                                                                    |                                                                                                    |                                                   |
|                                                                                                    |                                                                                                    |                                                   |
|                                                                                                    | street cross street city postal code<br>Saint Paul 55106 ↔                                                      | find                                              |
|                                                                                                    |                                                                                                    |                                                   |
|                                                                                                    |                                                                                                    |                                                   |
|                                                                                                    |                                                                                                    |                                                   |
|                                                                                                    |                                                                                                    | -De s                                             |
|                                                                                                    |                                                                                                    |                                                   |
|                                                                                                    | The second second second second second second second second second second second second second second second se | 2.4                                               |
|                                                                                                    | Support Sector                                                                                                  |                                                   |
|                                                                                                    | A Map will appear like this on your post.                                                                       |                                                   |
|                                                                                                    | Click on map to choose exact location. Le East                                                                  | OAK                                               |
|                                                                                                    |                                                                                                    |                                                   |
|                                                                                                    | MAPLEWOOD                                                                                                    |                                                   |
|                                                                                                    | SAINT PAUL                                                                                                    |                                                   |
|                                                                                                    |                                                                                                    |                                                   |
|                                                                                                    | © craigslist - Map data © Op                                                                                    | enStreetMap                                       |
|                                                                                                    |                                                                                                    | ntinue                                            |

## Add Your Images

Add the images we designed for you by clicking the "add images" link. Browse to the location on your computer where the images are stored and upload them. Once complete, click "done with images" to continue. **Note:** You can add more than one image at a time or add additional images by clicking the "Add Images" link a second time.

| ain an an an an an an an an an an an an an               |                                               |                                                   |                                   |                                                   |
|----------------------------------------------------------|-----------------------------------------------|---------------------------------------------------|-----------------------------------|---------------------------------------------------|
| Fineapoils   create posting A                            |                                               |                                                   |                                   | x                                                 |
| minneapolis > ramsev co > services > computer services > |                                               |                                                   |                                   | [longed in as sales@website.wizards.com][log.ou   |
| ······                                                   |                                               |                                                   |                                   | [193304 11 42 04100@11050110 112440100111][103 04 |
|                                                          |                                               |                                                   |                                   |                                                   |
|                                                          |                                               |                                                   |                                   |                                                   |
|                                                          | this posting has 0 images, of a maximum       | 24                                                |                                   |                                                   |
|                                                          | upload best image first - it will be featured | l.                                                |                                   |                                                   |
|                                                          |                                               |                                                   |                                   |                                                   |
|                                                          | Add Images                                    | You can also drop image files here to upload them |                                   |                                                   |
|                                                          |                                               |                                                   | <u>Use classic image uploader</u> |                                                   |
|                                                          |                                               |                                                   | done with images                  |                                                   |
|                                                          |                                               |                                                   | concentration and good            |                                                   |
|                                                          |                                               |                                                   |                                   |                                                   |
| Click "add images"                                       |                                               |                                                   |                                   |                                                   |
| Click add images                                         |                                               |                                                   |                                   |                                                   |
|                                                          |                                               |                                                   |                                   |                                                   |
|                                                          |                                               |                                                   |                                   |                                                   |
|                                                          |                                               |                                                   |                                   |                                                   |
|                                                          |                                               |                                                   |                                   |                                                   |
|                                                          |                                               |                                                   |                                   |                                                   |
|                                                          |                                               |                                                   |                                   |                                                   |
|                                                          |                                               |                                                   |                                   |                                                   |
|                                                          |                                               |                                                   |                                   |                                                   |
|                                                          |                                               |                                                   |                                   |                                                   |
|                                                          |                                               |                                                   |                                   |                                                   |
|                                                          |                                               |                                                   |                                   |                                                   |
|                                                          |                                               |                                                   |                                   |                                                   |
|                                                          |                                               |                                                   |                                   |                                                   |
|                                                          |                                               |                                                   |                                   |                                                   |
|                                                          |                                               |                                                   |                                   |                                                   |
|                                                          |                                               |                                                   |                                   |                                                   |
|                                                          |                                               |                                                   |                                   |                                                   |
|                                                          |                                               |                                                   |                                   |                                                   |
|                                                          |                                               |                                                   |                                   |                                                   |

### **Review Your Posting**

Review all data to ensure it is correct.

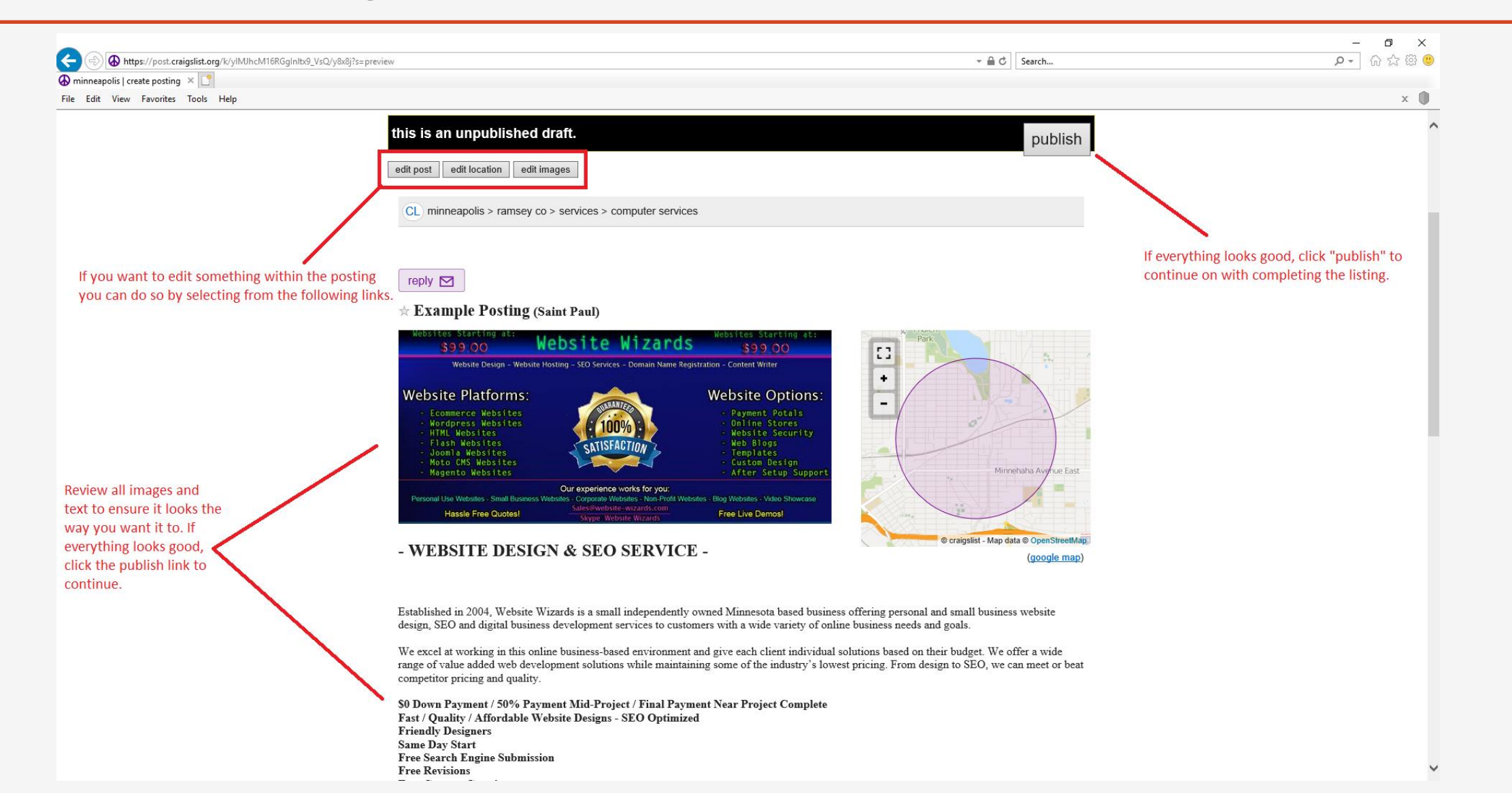

# Pay To Post

|                                                             | villing                          |                                               | 5 <b>≙</b> ≁                   | Search       | P- 份 ☆ 戀 🙂                                        |
|-------------------------------------------------------------|----------------------------------|-----------------------------------------------|--------------------------------|--------------|---------------------------------------------------|
| minneapolis   create posting 🛛 🔀                            |                                  |                                               |                                |              |                                                   |
| ile Edit View Favorites Tools Help                          |                                  |                                               |                                |              | × 🕕                                               |
| CL minneapolis > ramsey co > services > computer services > |                                  |                                               |                                |              | [logged in as sales@website-wizards.com][log out] |
|                                                             |                                  |                                               |                                |              |                                                   |
|                                                             |                                  |                                               |                                |              |                                                   |
|                                                             | Billing Options                  |                                               |                                |              |                                                   |
|                                                             | Description                      | Pric                                          | Ð                              |              |                                                   |
|                                                             | Example Posting                  |                                               |                                |              |                                                   |
|                                                             | minneapolis / st paul > rams     | sey county > computer services \$5.00 USD     |                                |              |                                                   |
|                                                             |                                  | Total amount charged: \$5.00 USD              |                                |              |                                                   |
|                                                             | You must pay for this posting by | credit card.                                  |                                |              |                                                   |
|                                                             | (American Express, MasterCard    | , Visa - no gift cards or pre-paid credit car | ds)                            |              |                                                   |
|                                                             |                                  | ]                                             | Continue posting in minneapoli | is / st paul |                                                   |
|                                                             |                                  | L                                             | contailed pooling in minicupol |              |                                                   |
|                                                             |                                  |                                               |                                |              |                                                   |
|                                                             |                                  |                                               |                                |              |                                                   |
|                                                             |                                  |                                               |                                |              |                                                   |
|                                                             |                                  |                                               |                                |              |                                                   |
|                                                             |                                  |                                               |                                | Click her    | e to continue.                                    |

## Pay To Post

To complete the posting, enter in your credit card and contact information and finally click "Purchase" to finish your listing. After payment it will take a few minutes for your post to go live and be visible on the website.

|                                             | 0-141D05-14(F7-7-14-1 70-0:0                |         | - 0 minutering that d         | _          |
|---------------------------------------------|---------------------------------------------|---------|-------------------------------|------------|
| w mups://secure.craigslist.org/payment/u    | onw ibnsouswezarovigez qnouoiziyx           |         | craigsiss, inc. [05] Ø Search | <b>y</b> , |
| S craigslist payment ×                      |                                             |         |                               |            |
| File Edit View Favorites Tools Help         |                                             |         |                               |            |
| <u>craigslist</u> >payment                  |                                             |         |                               |            |
| Item(s) for Purchase                        |                                             | Price   |                               |            |
| Example Posting                             |                                             |         |                               |            |
| computer services                           |                                             | \$5.00  |                               |            |
|                                             | Total To Be Charged:                        | \$5 USD |                               |            |
| Demuired fields are in mean                 |                                             |         |                               |            |
| Required fields are in green.               |                                             |         |                               |            |
| Please enter your payment card informa      | ation:                                      |         |                               |            |
| Card Number:                                | Verification Number: (What's this?)         |         |                               |            |
| Expiration Month / Year: /                  | ×                                           |         |                               |            |
| Card Name, First:                           | Last:                                       |         |                               |            |
| Card Address:                               | (must match address on card statement exact | ly)     |                               |            |
| City:                                       | State/Province: please select V Zip/Posta   | l Code: |                               |            |
| Country: United States                      | ✓                                           |         |                               |            |
|                                             |                                             |         |                               |            |
| Who is the best contact person if we have o | questions about your payment?               |         |                               |            |
| Contact Name:                               |                                             |         |                               |            |
| Contact Phone Number:                       |                                             |         |                               |            |
| Contact Email Address: sales@we             | bsite-wizards.com                           |         |                               |            |
|                                             |                                             |         |                               |            |

Clicking "Purchase" below authorizes us to charge your card for the total shown above. All sales are subject to the craigslist Terms of Use Purchase (Please click ONLY ONCE. This step may take up to 60 seconds.) Avoid your email being spammed by using the Craig's List mail relay option. Be sure to check your spam/junk folder to ensure Craig's List emails are not being sent to that folder. When potential customers email you, it will show up similar to the image shown on the next slide.

| rimmeapons   create posting                                                                     |                                                                                                    |                                                                                                    |                                                                                     |     |
|-------------------------------------------------------------------------------------------------|----------------------------------------------------------------------------------------------------|----------------------------------------------------------------------------------------------------|-------------------------------------------------------------------------------------|-----|
| File Edit View Favorites Tools Help                                                             |                                                                                                    |                                                                                                    |                                                                                     | × 🕕 |
|                                                                                                 | Please be certain your ad is legal, local, and<br>No URLs, links, or web addresses in your text                                                                                                    | d conforms with our Terms of Use [?]                                                                                                    |                                                                                     | Â   |
|                                                                                                 | posting title                                                                                                    | specific location                                                                                                    | postal code                                                                         |     |
|                                                                                                 | Example Posting                                                                                                    | Saint Paul                                                                                                    | 55106                                                                               |     |
| To avoid spam, use the Cairg's List mail relay option<br>to hide vour email from spam crawlers. | and smail business website design, SE.O<br>variety of online business needs and goa<br>We excel at working in this online busin<br>their budget. We offer a wide range of v<br>industry's lowest pricing. From design i<br><b>\$0 Down Payment / 50% Payment N<br/>Fast / Quality / Affordable Website Des<br/>Friendly Designers<br/>br&gt;</b> | and digital business development services to custome<br>ls.<br>ls.<br>ls.<br>ess-based environment and give each client individual<br>alue added web development solutions while maintality<br>to SEO, we can meet or beat competitor pricing and q<br>Mid-Project / Final Payment Near Project Complete<br>gigns - SEO Optimized<br>br> | rs with a wide<br>il solutions based on<br>ning some of the<br>(uality,<br>><br>br> |     |
|                                                                                                 | o no replies to this email                                                                                                    |                                                                                                    |                                                                                     |     |

Tips

# Example Email

How the email will look when viewed from within your email client. **Note:** the content of this email was hidden by us for privacy.

| - ⊖ <sup>1</sup> 2 ÷                                             | Trash - sales@website-wizards.com - Outlook                                                                                                    | 団 – ◻ ×     |
|------------------------------------------------------------------|----------------------------------------------------------------------------------------------------|-------------|
| File Home Send / Receive Folder View Help 🖓 Tell me what you     | u want to do                                                                                                    | Coming Soon |
| New New Meeting Sunk * Delete Archive Reply Reply Forward & More | ng DayPal (This co To Manager To Manager |             |
| Favorites                                                        | i Quick steps i∞i move i lags i Find i speech i send/kecewe i                                                                                                    | ^           |
| Search Trash Current Folder •                                    | Reply       Reply       Reply <td< td=""><td>1/19/2019</td></td<>                                                                                                    | 1/19/2019   |
|                                                                  | Original craigslist post:         https://csd.craigslist.org/cps/6790031612.html         About craigslist mail:         https://csd.sout/help/email-relay         Please flag unwanted messages (spam, scam, other):         https://craigslist.org/mf/eefbc120ad09282e25974f83a3a10d38d7dc180e.1                                                                                                    |             |

Create multiple ad's using the same body text and images but change up the Title text to see which ads perform the best.

2 Post a new ad every few weeks to keep your posting near the top of the service area for your profession.

3

You do not have to create new ad's every time. Once you have a few ad's going, you can renew them by logging into your account and clicking the "My Account" link. Your past listings will be displayed similar to what is shown to the right. Click "repost" to re-list expired postings.

| gslist account        | ×                                    |                                                                                                    |                                    |   |                                                  |                    |              |         |
|-----------------------|--------------------------------------|----------------------------------------------------------------------------------------------------|------------------------------------|---|--------------------------------------------------|--------------------|--------------|---------|
| list > home o         | rontes loois Help                    |                                                                                                    |                                    |   |                                                  |                    | [ log c      | ut10b   |
| silst > <u>Home o</u> | sarches estings billing              |                                                                                                    |                                    |   |                                                  |                    | [ 104 0      |         |
| igs oraits 🛛          | searches searcy uning                |                                                                                                    |                                    |   |                                                  |                    |              |         |
| d your posting        | gs   most recent   active   inactive | all postings                                                                                                    |                                    |   |                                                  |                    |              |         |
| category: an          | y v posted during any mo             | nth V search your postings search                                                                                                    |                                    |   |                                                  |                    |              |         |
|                       |                                      |                                                                                                    |                                    |   |                                                  |                    |              |         |
| ing most rece         | ent                                  |                                                                                                    |                                    |   | new                                              | posting in: minnea | polis, MN, I | US      |
| age: 1 )              |                                      |                                                                                                    |                                    |   |                                                  |                    |              |         |
| tatus 0               | manage                               | posting title                                                                                                    | area and category                  | ¢ | posted date                                      | о ехр.             | o id         |         |
| ive                   | display delete repost edit           | SEO ► Website Search Engine Optimization Service ≪SEO                                                                                                    | mem computer services man          |   | 27 Jan 2019 23:40<br>repost of 6737342998        | 6 days from now    | 680          | 0563949 |
| ive                   | display delete repost edit           | LOCAL> Website Design - Website SEO - Website Hosting <local< td=""><td>min - ram creative services many</td><td></td><td>27 Jan 2019 23:37<br/>repost of <u>6681083586</u></td><td>6 days from now</td><td>680</td><td>0563912</td></local<> | min - ram creative services many   |   | 27 Jan 2019 23:37<br>repost of <u>6681083586</u> | 6 days from now    | 680          | 0563912 |
| We                    | display delete repost edit           | Website Design - SEO Service - Web Updates - Social Media - PPC Mgmt                                                                                                    | okc creative services ******       |   | 27 Jan 2019 23:35<br>repost of 6720445986        | 6 days from now    | 680          | 0563884 |
| ive                   | display delete repost edit           | Website Design - SEO Service - Web Updates - Social Media Management                                                                                                    | tpa - hil creative services        |   | 27 Jan 2019 23:33<br>repost of 6715501735        | 6 days from now    | 680          | 0563861 |
| ired                  | display repost                       | Website Design - SEO Service - PPC Campaigns - Social Media Mgt                                                                                                    | cin computer services many         |   | 08 Jan 2019 10:43                                | n/a                | 675          | 9002532 |
| pired                 | display repost                       | Website Design - SEO Service - Social Media - PPC Campaigns                                                                                                    | csd computer services many         |   | 08 Jan 2019 10:49                                | n/a                | 679          | 9003161 |
| ired                  | display repost                       | Website SEO Services - Design / PPC / Optimization                                                                                                    | cha computer services manuf        |   | 08 Jan 2019 10:36                                | n/a                | 675          | 9001722 |
| pired                 | display repost                       | Website Design - SEO Service - Web Updates - Social Media Management                                                                                                    | tpa - hil creative services were   |   | 08 Jan 2019 10:33<br>repost of <u>6715501735</u> | n/a                | 675          | 9001365 |
| ired                  | display repost                       | SEO ► Website Search Engine Optimization Service <seo< td=""><td>hou computer services must</td><td></td><td>08 Jan 2019 10:31<br/>repost of 6737351967</td><td>n/a</td><td>675</td><td>9001135</td></seo<>                                   | hou computer services must         |   | 08 Jan 2019 10:31<br>repost of 6737351967        | n/a                | 675          | 9001135 |
| ired                  | display repost                       | LOCAL  Mebsite Design - SEO Service - Website Updates  LOCAL                                                                                                    | min - ram computer services (***** |   | 08 Jan 2019 10:28<br>repost of 6693936190        | n/a                | 675          | 9000752 |
| ired                  | display repost                       | Website Design - SEO Service - Web Updates - Social Media Management                                                                                                    | tpa - hil creative services        |   | 26 Dec 2018 11:55<br>repost of 6715501735        | n/a                | 678          | 8053417 |
| ired                  | display repost                       | SEO ► Website Search Engine Optimization Service <seo< td=""><td>hou computer services *****</td><td></td><td>26 Dec 2018 11:53<br/>repost of 6737351967</td><td>n/a</td><td>678</td><td>8053174</td></seo<>                                  | hou computer services *****        |   | 26 Dec 2018 11:53<br>repost of 6737351967        | n/a                | 678          | 8053174 |
|                       |                                      | and which and have a state of state of the state of the                                                                                                    | and assessment to any income       |   | 26 Dec 2018 11:51                                | -                  | 670          | 8053003 |

O craigslist help safety privacy feedback cl jobs terms \*\*\* about mobile

# Questions about Craig's List?

Let Us Know How We Can Help! Website Wizards

Email: sales@website-wizards.com Phone: 651-323-2010 International: 1-866-476-0226 Skype: Website Wizards

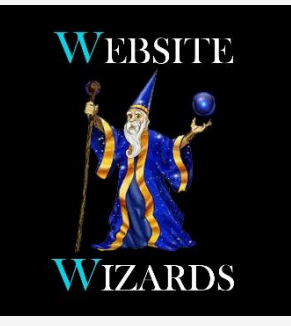

Version: 1.10